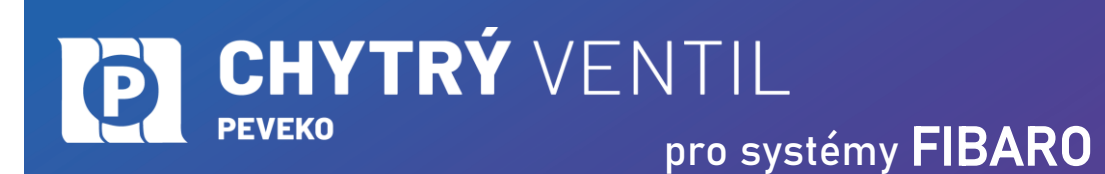

NÁVOD na montáž a obsluhu

#### 1 ÚVOD

#### Poděkování

Děkujeme Vám za zakoupení výrobku dodávaného společností PEVEKO. Děkujeme Vám za Vaši důvěru a věříme, že výrobek plně splní Vaše očekávání. V případě jakýchkoli otázek, nás kontaktujte na chytryventil@peveko.cz

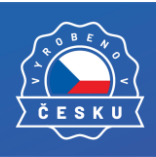

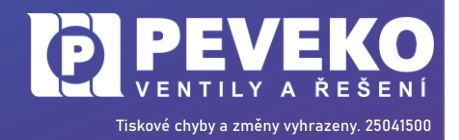

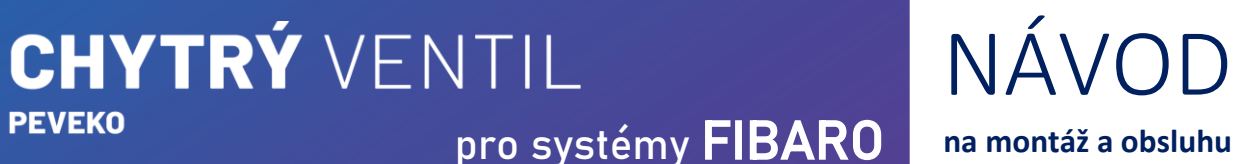

**UPOZORNĚNÍ** 2

PEVEKO

Zařízení musí být připojeno k napájecímu napětí v souladu s platnými elektrickými a bezpečnostními normami nebo předpisy. Pokyny k zapojení naleznete v tomto návodu. Instalaci, zapojení a nastavení tohoto produktu smí provádět pouze kvalifikovaný a certifikovaný pracovník, který si přečetl a porozuměl této uživatelské příručce a funkcím produktu. Neotevírejte ani jinak nerozebírejte kryt produktu, jinak bude záruka na produkt neplatná. Před instalací a zapojením tohoto produktu se ujistěte, že kabeláž, která má být připojena, není pod napětím. Podmínky a způsoby dopravy, skladování a provoz tohoto produktu mohou ovlivnit jeho výkon. Neinstalujte výrobek, pokud některá z jeho součástí chybí, výrobek je jakkoli poškozen nebo zdeformován. Pokud zjistíte jakékoli poruchy, dejte nám vědět, na našich webových stránkách www.peveko.cz najdete kontaktní údaje.

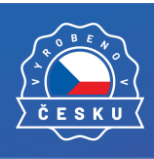

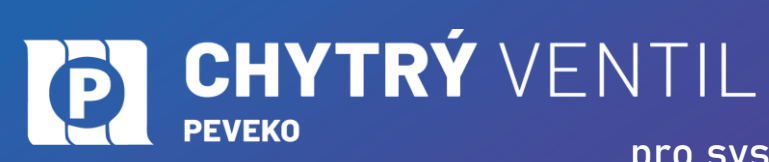

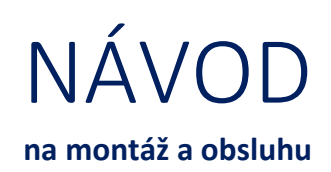

#### **3** OBSAH

| 1  | ÚVOE  | D                                                       | 1  |
|----|-------|---------------------------------------------------------|----|
| 2  | UPOZ  | ORNĚNÍ                                                  | 2  |
| 3  | OBSA  | Н                                                       | 3  |
| 4  | OBSA  | H BALENÍ                                                | 4  |
| 5  | POPIS | S FUNKCE VENTILU                                        | 5  |
| 6  | VÝHO  | DDY A VLASTNOSTI                                        | 5  |
| 7  | UPOZ  | ORNĚNÍ                                                  | 6  |
| 8  | POST  | UP MONTÁŽE A UVEDENÍ DO PROVOZU                         | 7  |
|    | 8.1 N | 1ontáž ventilu do potrubí                               | 7  |
|    | 8.1.1 | Oddělení elektropohonu při montáži a jeho zpětná montáž | 8  |
|    | 8.1   | .1.1 Postup demontáže elektropohonu                     | 8  |
|    | 8.1   | 1.2 Postup zpětné montáže                               | 8  |
|    | 8.2 P | řipojení ke zdroji elektrické energie                   | 9  |
|    | 8.3 O | )vládací tlačítka a stavové LED                         | 10 |
|    | 8.3.1 | Statusy stavových LED                                   | 10 |
| 9  | OVLÁ  | DÁNÍ POMOCÍ MOBILNÍHO ZAŘÍZENÍ PŘES INTERNET            | 11 |
|    | 9.1 P | árování zařízení s řídící jednotkou                     | 14 |
|    | 9.1.1 | Párování Chytrého Ventilu                               | 14 |
|    | 9.1.2 | Konfigurace Chytrého Ventilu                            | 15 |
|    | 9.1   | 2.1 Tvorba scén                                         | 20 |
|    | 9.1.3 | Párování záplavového čidla                              | 23 |
| 10 | OSTA  | TNÍ PŘÍSLUŠENSTVÍ                                       | 24 |
|    | 10.1  | Záplavový senzor                                        |    |
|    | 10.2  | Klíčenka/dálkový ovladač                                | 24 |
| 11 | VŠEO  | BECNÉ ZÁSADY                                            | 25 |
|    | 11.1  | Údržba a závady                                         | 25 |
|    | 11.2  | Doprava a skladování                                    | 25 |
|    | 11.3  | Likvidace                                               | 25 |

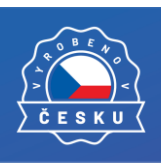

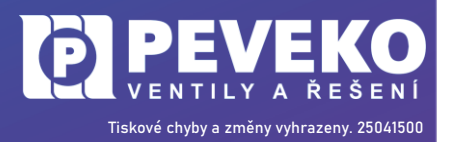

### **CHYTRÝ** VENTIL **PEVEKO** pro systémy **FIBARO**

NÁVOD na montáž a obsluhu

#### **4 OBSAH BALENÍ**

- Chytrý Ventil..... 1 ks
- USB nabíječka + kabel..... 1 ks
- Páka pro ruční ovládání ..... 1 ks

#### Chytrý Ventil

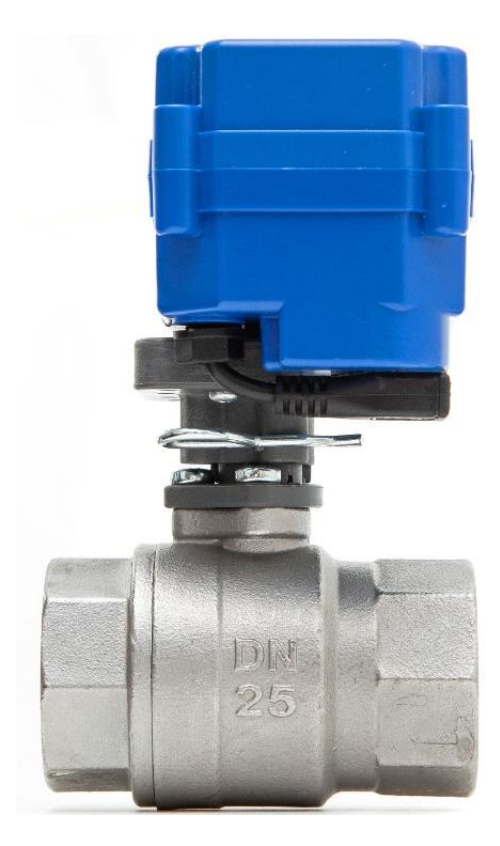

#### Elektropohon s ovládacími tlačítky

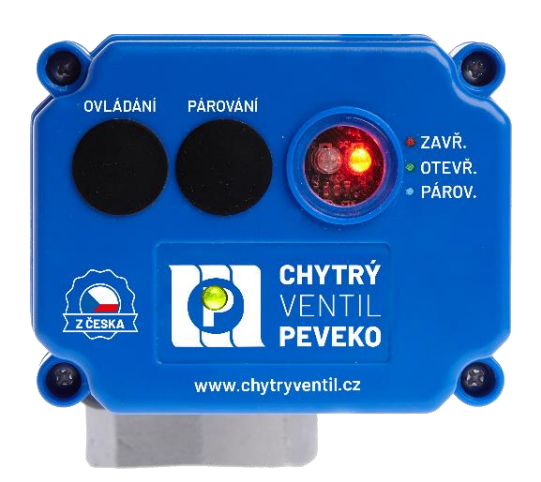

Páka pro ruční ovládání ventilu

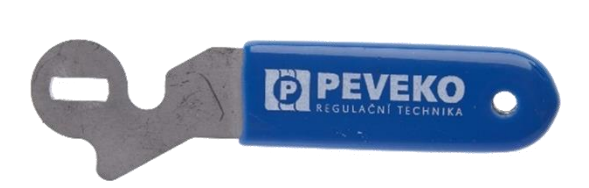

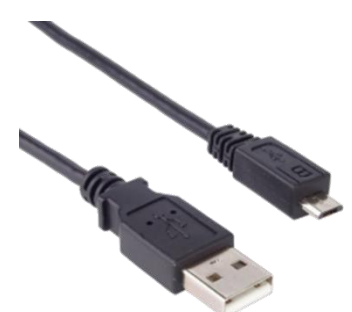

Mikro USB kabel – 3 m

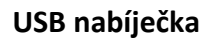

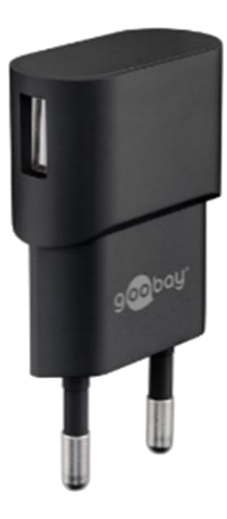

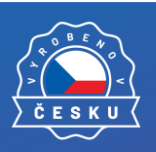

www.chytryventil.cz | +420 777 769 635

4 z 25

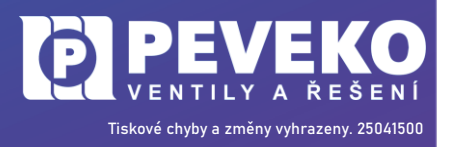

# JTILNÁVODpro systémy FIBAROna montáž a obsluhu

#### 5 POPIS FUNKCE VENTILU

Kulový kohout s elektropohonem – Chytrý Ventil je určen pro ovládání a nouzovému uzavření přívodu vody do objektu, popřípadě do místa, které chcete chránit. Ventil může být ovládán jedním z následujících způsobů:

• bezdrátovým záplavovým čidlem Fibaro

CHYTRÝ VENTIL

- tlačítky na jeho elektropohonu
- pomocí systému Fibaro

Chytrý Ventil má integrovaný komunikační modul FIBARO. Stačí tak pouze přidat ventil do systému HOME CENTER na https://id.cloud.fibaro.com/login.

Navíc je možné dokoupit GSM modul pro ovládání ventilu pomocí SMS. Díky integrované baterii pracuje ventil několik hodin i po odpojení napájení. **Po vybití baterie se ventil sám automaticky uzavře.** 

#### 6 VÝHODY A VLASTNOSTI

- Kulový kohout uzavírá/otevírá jeho elektropohon. Tento je napájen z USB nabíječky (5 V min. 1 A).
- Baterie uvnitř elektropohonu dokáže zajistit provoz ventilu několik hodin (až 12) i po odpojení vnějšího napájení.
- **Záplavové čidlo** vysílá signál pro uzavření ventilu v případě, že se kontakty čidla dostanou do styku s vodou. *Dosah čidla je dle technické specifikace záplavového čidla Fibaro*. Vždy dosah ověřte.
- Mobilní aplikace FIBARO umožnuje sledovat stav ventilu a ovládat jej, jakmile ventil připojíte.

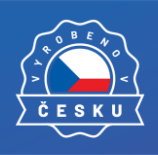

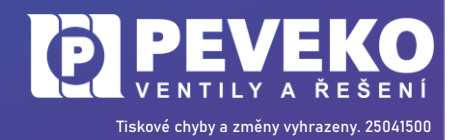

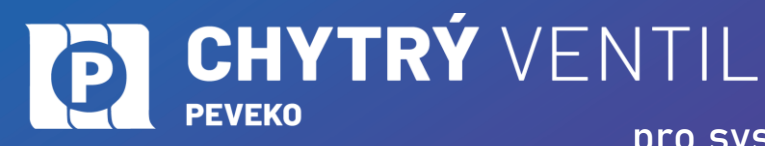

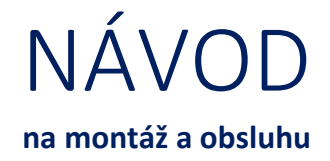

#### 7 UPOZORNĚNÍ

**POZOR!** V případě uzavření kohoutu zaznamenaným únikem vody pomocí záplavového čidla je nutné odstranit příčinu a otevřít ventil tlačítkem **"OVLÁDÁNÍ"** na jeho pohonu nebo pomocí Cloudu, pokud je ventil připojen do internetu. Po takovém uzavření přívodu vody **NEOTEVÍREJTE VENTIL, POKUD FYZICKY NEZKONTROLUJETE STAV ROZVODŮ VODY A SPOTŘEBIČŮ!** 

**POZOR! Nepoužívejte ventil mimo pracovní přetlak,** který je uveden na výrobním štítku.

**POZOR!** Nikdy **neodstraňujte drátové bezpečnostní pojistky** ze vstupního a výstupního hrdla ventilu viz **Obr. 1**.

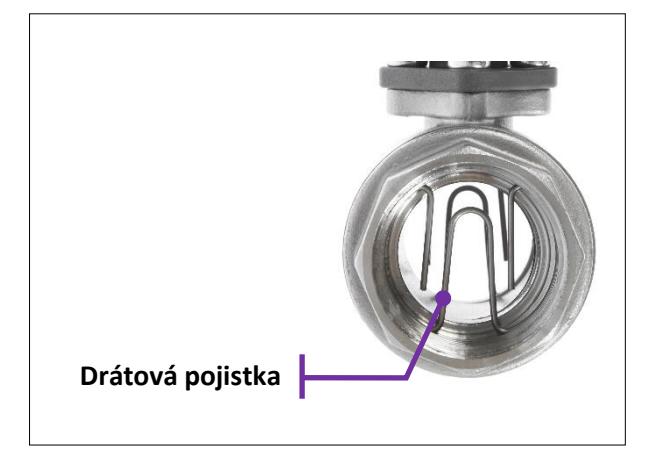

Obr. 1

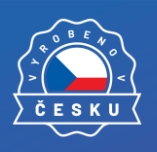

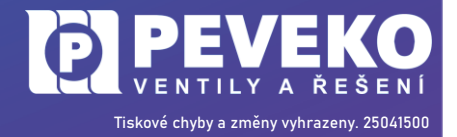

www.chytryventil.cz | +420 777 769 635

- Následně otestujte těsnost všech spojů.

8.1 Montáž ventilu do potrubí

DOPORUČENÍ: Montáž ventilu do potrubí doporučujeme svěřit odbornému instalatérovi.

Montáž ventilu musí být provedena bez mechanického namáhání jeho částí a ukončena zkouškou těsnosti podle platných předpisů. Během montáže je nutné dodržet následující:

- Ventil lze montovat do vodorovného i svislého potrubí viz Obr. 2
- Při montáži je nutné zohlednit přístupnost elektropohonu jeho ovládací tlačítka a napájecí konektor.
- Před ventil doporučujeme umístit filtr.
- Při montáži používejte pouze vhodné nástroje. Nepoužívejte elektropohon jako páku při montáži!
- Montáž do vedení je pomocí dvou závitových spojů
- Utěsnění spoje je garantováno použitím odpovídajících těsnících materiálů na závitu, doporučujeme těsnící vlákno.
- Během montáže nesmí dojít k zanesení nečistot do ventilu. Tyto mohou poškodit těsnění a způsobit netěsnost ventilu.
- Při montáži vždy použijte klíč ze strany ventilu, do které montujete potrubí.
- Ventil musí být namontován tak, aby jeho těleso nebylo nadměrně namáháno pnutím v potrubí.

PROVOZU Postup montáže je snadný a sestává z následujících částí:

POSTUP MONTÁŽE A UVEDENÍ DO

**CHYTRÝ** VENTIL

- Montáž ventilu do přívodního potrubí doporučujeme využít služby odborného instalatéra
- Připojení ke zdroji elektrické energie

8

- Rozmístění a zkouška záplavových čidel
- Připojení Chytrého Ventilu do systému ovládání přes internet (Cloud)

Před montáží je nutno seznámit se s tímto návodem, zkontrolovat údaje na výrobním štítku ventilu a porovnat je s požadovanými parametry použití.

pro systémy FIBARO

INFO: Ventil je vhodný do rozvodů vody o tlaku max. 8 bar a teplotě vody +2 °C až +90 °C

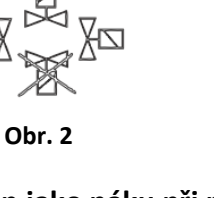

Tiskové chyby a změny vyhrazeny. 25041500

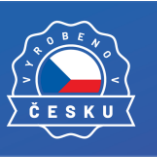

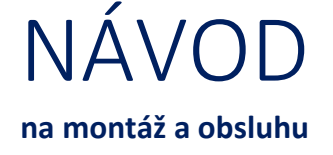

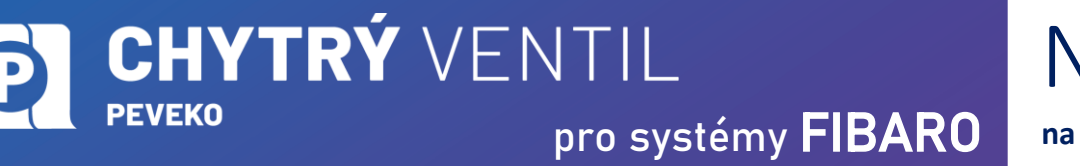

### NÁVOD na montáž a obsluhu

### 8.1.1 Oddělení elektropohonu při montáži a jeho zpětná montáž

**DOPORUČENÍ:** Pokud máte při montáži prostorový problém, doporučujeme oddělit elektropohon od tělesa ventilu. Omezíte tak riziko poškození elektropohonu při montáži.

#### 8.1.1.1 Postup demontáže elektropohonu

Elektropohon lze od ventilu jednoduše demontovat tak, že se vysune **zajišťovací pojistka** a elektropohon od ventilu oddělíte.

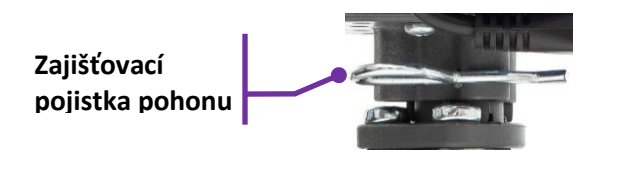

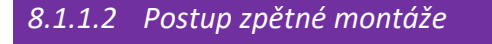

 Nastavení správné polohy Mosazný unašeč nastavte do polohy viz Obr. 3, tedy rovnoběžně s palcem plastového mezikusu.

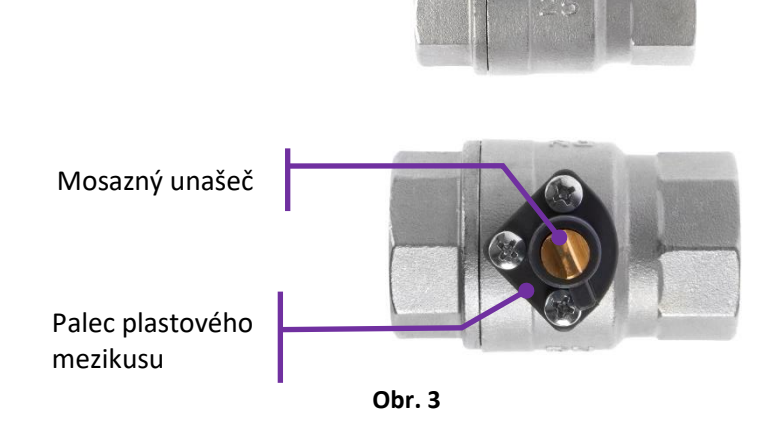

2) Nasaďte elektropohon na ventil kolmo k ose ventilu viz Obr. 4. Konektor mikro USB musí být na stejné straně jako palec plastového mezikusu viz Obr. 5.

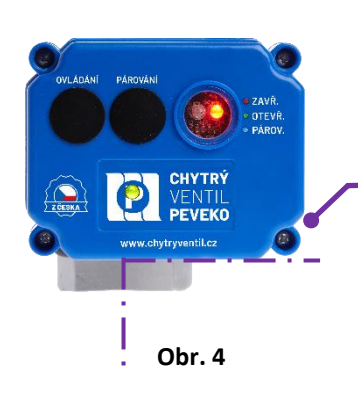

#### Správná poloha

elektropohonu na ventilu je kolmo k ose ventilu. Přesně v souladu s tímto obrázkem.

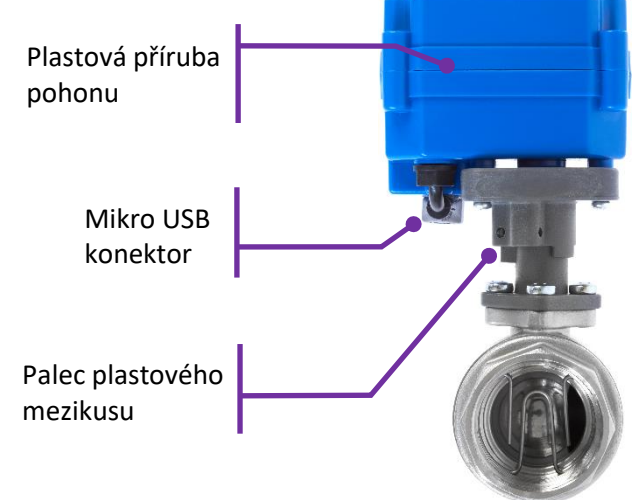

Obr. 5

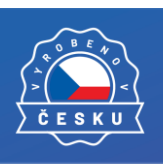

www.chytryventil.cz | +420 777 769 635

Tiskové chyby a změny vyhrazeny. 25041500

CHYTRÝ VENTIL PEVEKO pro systémy FIBARO

Obr. 7

Obr.8

#### 3) Uveďte elektropohon do správné polohy a zajistěte jej pojistkou

- Mírně rukou stlačte elektropohon a ventil proti sobě ve směru šipek viz Obr. 6
- Stiskněte tlačítko "OVLÁDÁNÍ". Pohon se začne pohybovat.
- V průběhu pohybu pohonu zapadne unašeč do drážky uvnitř elektropohonu (elektropohon se mírně přiblíží k tělesu ventilu).
- Otvor pro zasunutí pojistky na plastové přírubě pohonu po nasunutí na palec mezikusu viz Obr.7, musí být plně průchozí.
- Prostrčte pojistku otvorem viz Obr. 8
- Zatáhněte lehce za pohon a ověřte si, že je pohon upevněn.

#### Pojistka polohy pohonu

V případě že pohon nezapadne do správné polohy, je nemožné prostrčit

pojistku otvorem. Nikdy nepoužívejte nadměrnou sílu!

POZOR! Pohon na ventil musí být namontován ve stejné poloze, jako byl ventil dodán výrobcem. V opačném případě nebude ventil správně fungovat!

#### 8.2 Připojení ke zdroji elektrické energie

Po instalaci do potrubí připojte Chytrý Ventil ke zdroji elektrické energie. K připojení do běžné el. sítě s napětím 230 V / 50-60 Hz využijte přiloženou USB nabíječku a dodaný napájecí mikro USB kabel.

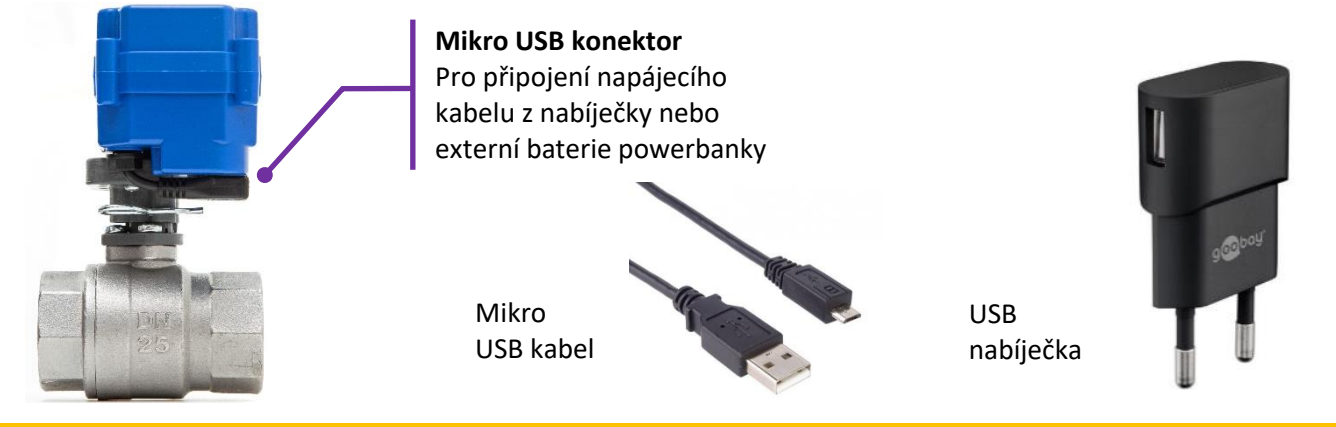

**POZOR!** Maximální povolená délka použitého napájecího USB kabelu je 3 m. Při použití delšího kabelu nemusí být nabíječka schopna ventil napájet a dobíjet baterii.

**INFO:** Jako alternativní zdroj elektrické energie můžete využít i **5V akumulátor např. USB powerbanku**. Ventil má orientační průměrnou spotřebu 50 mA při 5 V, tedy 0,25 W. Při otevření/zavření je spotřeba až 500 mA, tedy 2,5 W. Powerbanka s kapacitou 10 000 mAh dokáže zásobovat ventil energií přibližně 100 h.

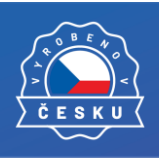

www.chytryventil.cz | +420 777 769 635

9 z 25

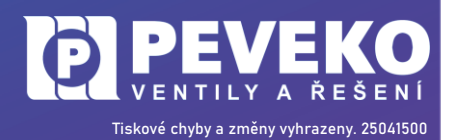

**Otvor pro zasunutí pojistky** musí být průchozí

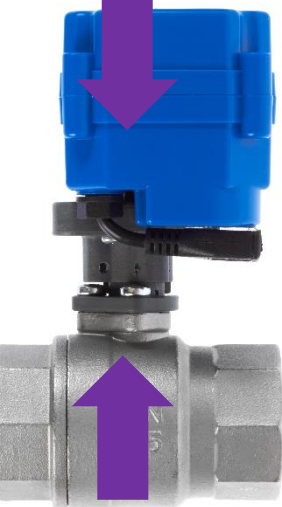

Obr. 6

Palec mezikusu je potřeba zasunut do palce na plastové přírubě

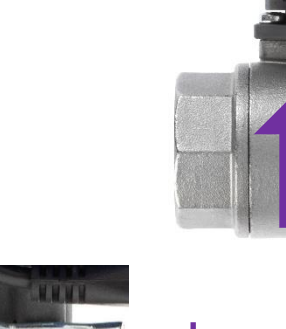

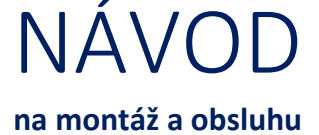

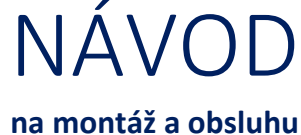

#### 8.3 Ovládací tlačítka a stavové LED

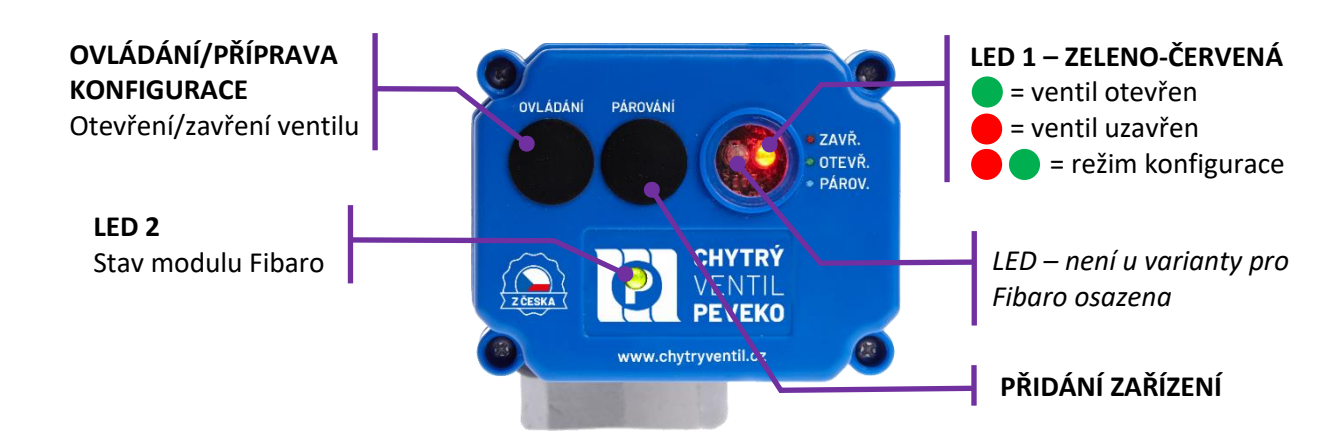

#### 8.3.1 Statusy stavových LED

### LED 1

Ventil je připojen na napájení ze sítě

- Ventil je odpojen od zdroje a je funkční na vlastní zdroj
- Nesvítí ventil je "uspaný"
- Ventil otevřen
- Ventil uzavřen

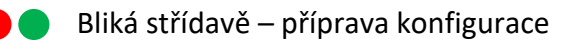

#### LED 2

- Při připojení napájecího napětí:
  - Ventil přidán do sítě Z-Wave (bez ověření Security S2)
  - Ventil přidán do Z-Wave sítě (s ověřením Security S2)
    - Ventil není přidán do sítě Z-Wave
- Během přidávání/odebírání zařízení do/ze sítě Z-Wave:
   Bliká
- Aktualizace:
  - Bliká probíhá aktualizace
  - Aktualizace úspěšná (přidáno bez ověření Security S2)
  - Aktualizace úspěšná (přidáno s ověřením Security S2)
  - Aktualizace nebyla úspěšná

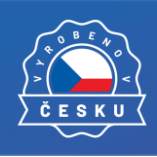

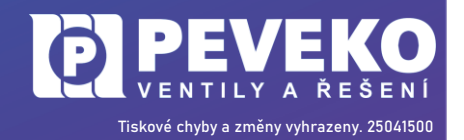

#### 9 OVLÁDÁNÍ POMOCÍ MOBILNÍHO ZAŘÍZENÍ PŘES INTERNET

**CHYTRÝ** VENTIL

CHYTRÝ VENTIL lze ovládat na dálku pomocí aplikace v tabletu, chytrého telefonu nebo přes prostředí Cloud Fibaro na https://id.cloud.fibaro.com/.

pro systémy FIBARO

**1. Vytvořte si účet Fibaro ID na** https://id.cloud.fibaro.com/, pokud jej ještě nemáte. Fibaro ID je účet ve Fibaro cloud, kde Vaši řídící jednotku s tímto účtem spárujete a můžete se tak přihlásit vzdáleně.

|                                             |                  | Log in using your FIBARO ID or enter e-mail to register account. |
|---------------------------------------------|------------------|------------------------------------------------------------------|
|                                             |                  |                                                                  |
|                                             |                  | <b>Q</b> E-mail                                                  |
| ngle FIBARO ID provides you access to all F | IBARO services.  |                                                                  |
| ster your FIBARO ID account >>              | Vytvořte si účet | NEXT                                                             |

2. Vyplňte Váš email, heslo a potvrďte další potřebné/ou položku/y

| Already a member? Sign in!                                                                                                    |  |  |  |  |  |  |
|----------------------------------------------------------------------------------------------------|--|--|--|--|--|--|
| <b>Q</b> E-mail                                                                                                    |  |  |  |  |  |  |
| Password                                                                                                    |  |  |  |  |  |  |
| Confirm password                                                                                                    |  |  |  |  |  |  |
| SIGN UP                                                                                                    |  |  |  |  |  |  |
| I agree with all below I agree with Terms of Service and Privacy policy. * I agree with Phone agreements [show] I agree with E-mail agreements [show] * Required fields |  |  |  |  |  |  |

**CREATE** YOUR ACCOUNT

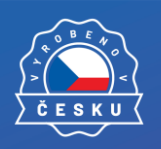

www.chytryventil.cz | +420 777 769 635

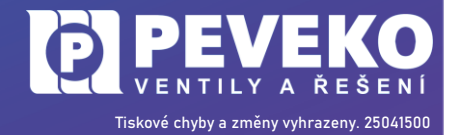

NÁVOD

na montáž a obsluhu

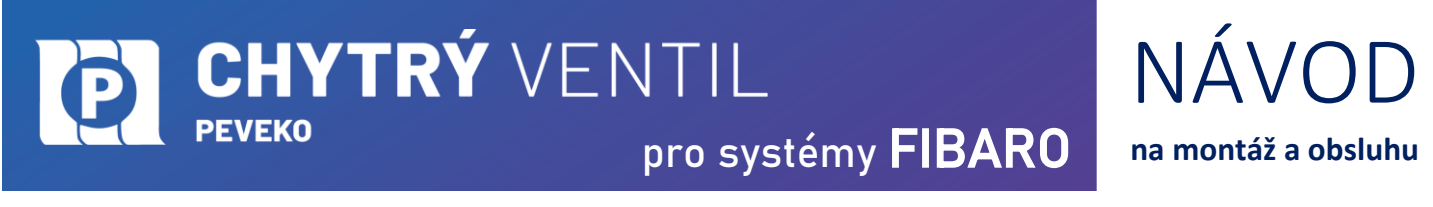

#### 3. Po registraci se můžete přihlásit k vytvořenému účtu. Vyplňte přihlašovací email a heslo.

| EINTE  | R TO YOUR ACCOU                                            | NT           | SIGN IN TO AUTHOR                                                          | ISE                                    |
|--------|------------------------------------------------------------|--------------|----------------------------------------------------------------------------|----------------------------------------|
| Log in | using your FIBARO ID or enter e-ma<br>to register account. | n<br>        | Enter password for your account:                                           |                                        |
|        |                                                            |              | vas.email@uzivatel.cz                                                      |                                        |
| Q vas  | s.email@uzivatel.cz                                        | Vložte email |                                                                            | Vložte he                              |
|        |                                                            |              |                                                                            |                                        |
|        | NEXT                                                       |              | LOG IN                                                                     | Potvrďto<br>kliknutím<br><b>LOG IN</b> |
|        | Forgot password?                                           |              | By logging in, you agree to the <b>Term</b><br>Service and Privacy policy. | s of                                   |
|        |                                                            |              | Forgot password?                                                           |                                        |

**4. Po přihlášení pro vzdálený přístup, vstupte pro "REMOTE ACCESS"** (vzdálený přístup), **přes položku "MORE"** (více).

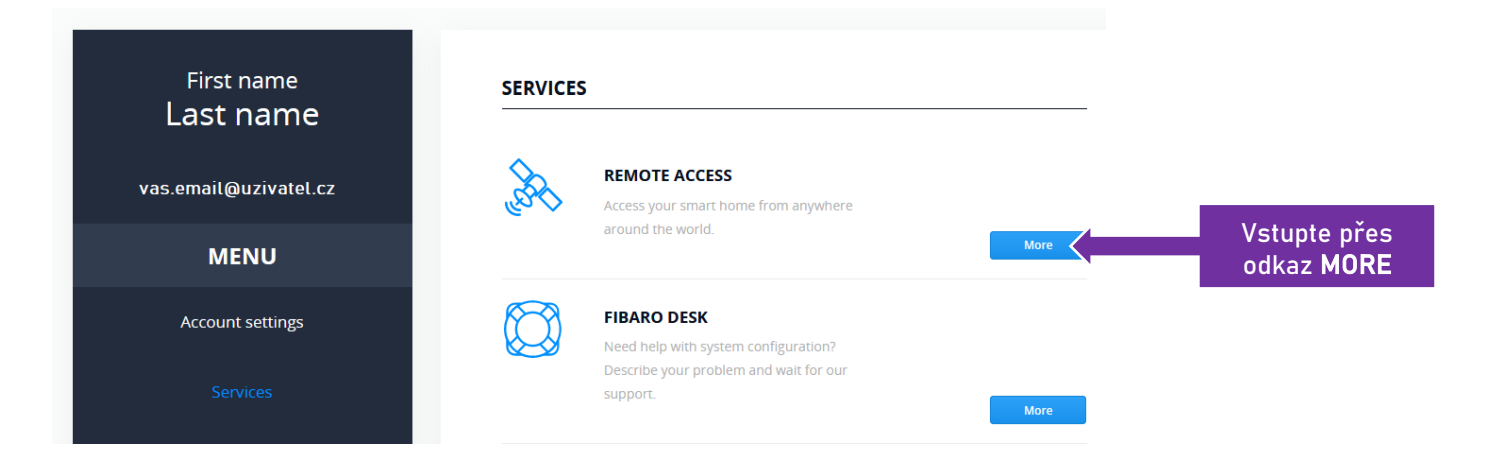

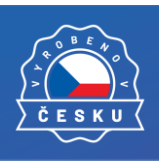

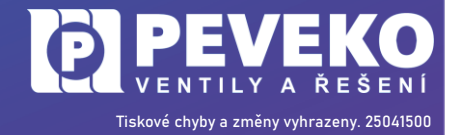

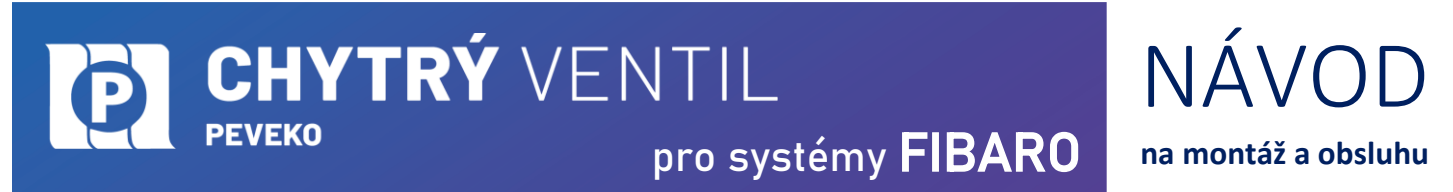

#### 5. Ze seznamu vyberte Vaše zařízení (např. domov) a klikněte na položku "Open".

|                  |                   |           |        |        | vas.email@uzivatel.cz |                                    |
|------------------|-------------------|-----------|--------|--------|-----------------------|------------------------------------|
| HOME CENTER      | R LIST            |           |        | Q Sear |                       |                                    |
| Add New Home Cen | ter Transfer Conf | iguration |        |        | « < 1/1 > »           |                                    |
|                  |                   |           |        |        |                       |                                    |
| ТҮРЕ             | NAME              | SHARING   | ACCESS |        |                       | _                                  |
| 4                | Domov             | 0 Users   | Owner  |        | Open                  | Vstupte přes<br>položku <b>Ope</b> |
| D. ( . ). ()     |                   |           |        |        |                       |                                    |
|                  |                   |           |        |        | « « I/1 » »           |                                    |

**6. Následně je potřeba se přihlásit do prostředí Home Center.** Výchozí jméno i heslo je **"admin"**. Tento účet slouží pro přístup do řídící jednotky. Budete mít tak dva účty, jeden pro Cloud a druhý pro řídicí jednotku.

|                     | Home Ce<br>FIBARO SY | enter<br>STEM |   |
|---------------------|----------------------|---------------|---|
|                     | v5.090.17            |               |   |
| méno:<br>např.: joe |                      |               |   |
| Heslo:              |                      |               |   |
|                     |                      |               | 0 |
|                     | Přečíst <u>Podr</u>  | <u>nínky</u>  |   |
|                     | Přihlásit            |               |   |
|                     | Nemáte FIBAF         | RO ID?        |   |
|                     | Zaregistrovat        | účet          |   |
|                     |                      |               |   |

Vzhled a uspořádání hlavního menu prostředí Home Center 3.

| FIBARO                                                                                                    | Nástěnka                                                                                                    | 🐑 🙆 🗞 🥵 🔄 🕞 🚫 🏠 Home -> 🔘 adminHCLpev -> |
|----------------------------------------------------------------------------------------------------|----------------------------------------------------------------------------------------------------|------------------------------------------|
| HC3L-Peveko                                                                                                    | Vše Světla Komfort Klima Bezpečnost Ovladače Ostatní<br>Default Section ~<br>Koupelna ~                                                                                                    | Zobrazit skryté mismosti Hiedat Q        |
| <ul> <li>Коиреіла</li> <li>Тесhnická místnost</li> <li>ў</li> </ul>                                                                                                    | Westmer       Image: Construction of Construction of Constructio Constructio Construction of Construction of Construct | Sud v zárl Abok                          |
| <ul> <li>(2)</li> <li>(2)</li> <li>(3)</li> <li>(3)</li> <li>(3)</li> <li>(3)</li> <li>(3)</li> <li>(4)</li> <li>(5)</li> <li>(5)</li> <li>(6)</li> <li>(7)</li> <li>(7)</li></ul> |                                                                                                    |                                          |
| ČESKU                                                                                                    | www.chytryventil.cz   +420 777 769 635<br>13 z 25                                                                                                    | <b>TISKOVÉ CHYDY A ŘEŠENÍ</b>            |

NÁV/OD

na montáž a obsluhu

#### 9.1 Párování zařízení s řídící jednotkou

**CHYTRÝ** VENTIL

#### 9.1.1 Párování Chytrého Ventilu

PEVEKO

1) Stisknutím a podržením tlačítka "**Ovládání**" na pohonu ventilu po dobu 7 s, vyvoláte "**Režim přípravy konfigurace**". Tento stav je signalizován střídavým blikáním **– LED 1**.

2) V prostředí Home Center, v záložce "Zařízení" vyberte volbu "Přidat nebo odebrat zařízení".

|                     | 😑 😩 🙈 💽                    | ? 🔮 🖒    | ) () | Home ~ | (Q) adminHCLpev $\lor$ |
|---------------------|----------------------------|----------|------|--------|------------------------|
|                     | Přidat/odebrat<br>zařízení |          | + -  | Hledat | Q                      |
| ROLE                | MÍSTNOST 🖨                 | SPOTŘEBA |      |        | Vše                    |
| Poskytovatel počasí | Koupelna                   | ~        | 0    | >      | Světla                 |
| Záplavové čidlo     | Koupelna                   | ~        | 0    | >      | Rolety                 |
| Teplotní senzor     | Koupelna                   | 100 %    | 0    | >      | Brány                  |
| Binární senzor      | Technická místnos          | st v     | 0    | >      | Klima                  |
| Binární senzor      | Technická místnos          | st 👻     | 0    | >      | Bezpečnost             |
| Rinární snínař      | Technická místnos          | et v     | 0    | × 1    | Zabezpečení            |

#### 3) Vyberte "Z-Wave" zařízení

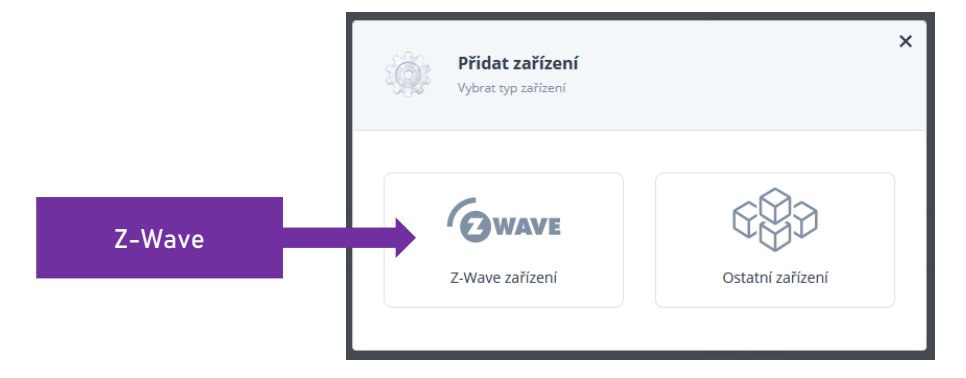

4) V poli **"Doba trvání režimu učení"** nastavte dobu, po kterou bude učící režim aktivní a klikněte na **"Začít** přidávat".

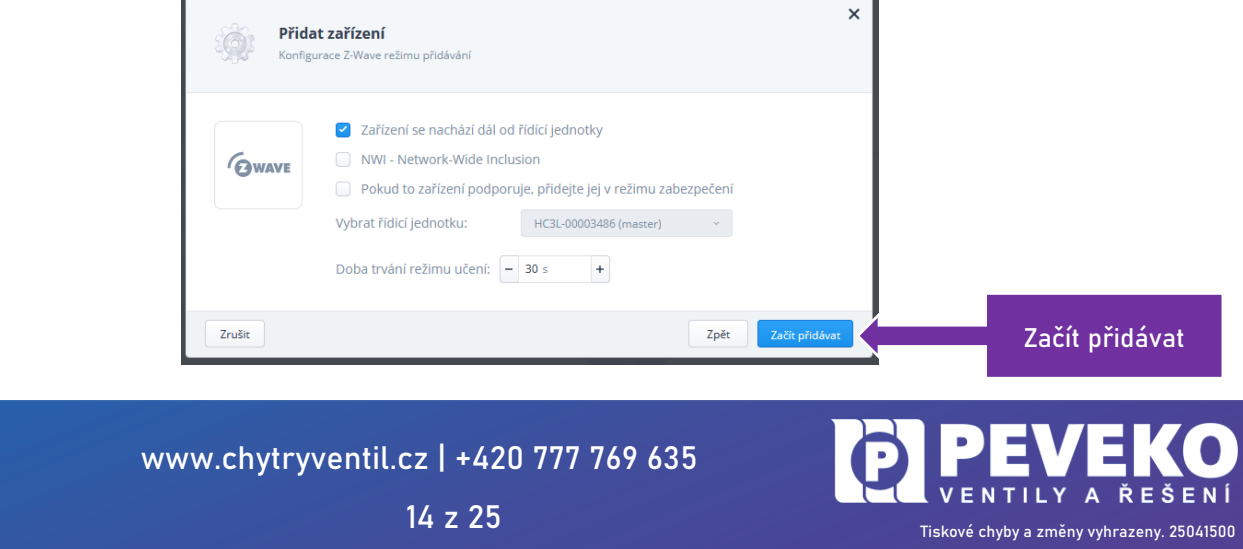

4) V tuto chvíli na Vašem Chytrém Ventilu stiskněte 3x rychle za sebou tlačítko **"Párování"**. Pokud přidáváte zařízení v režimu zabezpečené ověřování S2, zadejte PIN kód, který je uveden na záručním listu ventilu.

6) LED 2 se rozbliká 💛 a v tuto chvíli začne proces přidávání zařízení, který je možné sledovat na spodní části obrazovky.

| $\downarrow$                                                                                                    | PŘIDÁVACÍ HIŽM Zbývajú čas 27 s<br>usoknět vůčí HužM                                                                                       | Vyhledat:<br>Zadat frázi | Štitek:<br>ZWAVE v | Typ:<br>Vybrat typ · · · · RESETOVAT | ر<br>م |  |  |  |
|----------------------------------------------------------------------------------------------------|----------------------------------------------------------------------------------------------------|--------------------------|--------------------|--------------------------------------|--------|--|--|--|
|                                                                                                    | ferrennen friedening femingt en en inderenne bereminer ar reberkt innen i                                                                  |                          |                    |                                      |        |  |  |  |
| [13.12.2                                                                                                    | 021] [14:59:33] [TRACE] [ZWAVE]: ID 52: Received parameter 21 report, value = 0                                                            |                          |                    |                                      |        |  |  |  |
| [14.12.2                                                                                                    | [14.12.2021] [14:30:03] [TRACE] [TRAVE]: ID 52: CK. The device will initiate the firmware update of the target specified in the meta data. |                          |                    |                                      |        |  |  |  |
| [14.12.2021] [14:37:12] [TBACE] [ZWAVE]: ID 52: New image was successfully stored in temporary non-volatile memory. The device will new start storing the new image in primary non-volatile memory dedicated to executable code. Then the device will restart itself. |                                                                                                    |                          |                    |                                      |        |  |  |  |
| [14.12.2                                                                                                    | 021] [16:29:47] [TRRCE] [ZNRVE]: Home Center in learning mode                                                                              |                          |                    |                                      | -      |  |  |  |

7) Počkejte, než bude Vaše zařízení přidáno do systému – úspěšné přidání zařízení bude potvrzeno řídící jednotkou a LED 2 na pohonu ventilu problikne —.

9) Opusťte režim "Příprava konfigurace" stisknutím tlačítka "Ovládání (Open-Close)" na těle pohonu.

#### 9.1.2 Konfigurace Chytrého Ventilu

Níže jsou popsány kroky pro nastavení ventilu na studenou vodu. Veškerá nastavení pro ventil na teplou vodu, samozřejmě nastavte shodně dle nastavení pro ventil na studenou vodu.

| ₫.           | 52 | 52                       | Z-Wave zařízení     | Technická místnost 🗵    | 0          | Ŵ | > |
|--------------|----|--------------------------|---------------------|-------------------------|------------|---|---|
| 5.           | 53 | Ventil Studená voda      | Smart implant       | Technická místnost 🗵    | $\odot$    | Ŵ | > |
| 1.           | 54 | Teplota - vent. stud. v. | Teplotní senzor     | Technická místnost 👻    | $\odot$    | Ī | > |
| 8.           | 55 | 52.0.2                   | Dálkový ovladač     | Technická místnost \vee | 0          | Ŵ | > |
| ( <u>Ô</u> ) | 56 | Stud.v nabíjení          | Binární senzor      | Technická místnost 🗵    | $\odot$    | Î | > |
| 0            | 57 | Stud.v Otevř. / Uz.      | Binární senzor      | Technická místnost v    | $\bigcirc$ | Ŵ | > |
| ۵.           | 58 | 52.3                     | Víceúrovňový senzor | Technická místnost \vee | 0          | Ē | > |
| ()           | 59 | 52.4                     | Víceúrovňový senzor | Technická místnost 🗵    | 0          |   | > |
| 0            | 60 | Ventil stud.v. ON/OFF    | Binární spínač      | Technická místnost 🗵    | 0          | Ī | > |
| a,           | 61 | Stud.v zápl./blok.       | Binární spínač      | Technická místnost 🗵    | 0          | Î | > |
| ۲            | 62 | 52.7                     | Víceúrovňový senzor | Koupelna v              | 0          | Ŵ | > |
| 1.           | 63 | Teplota v. studená voda  | Teplotní senzor     | Technická místnost \vee | 0          | Ē | > |

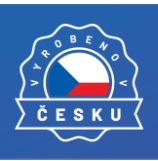

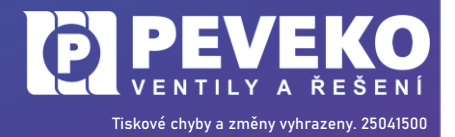

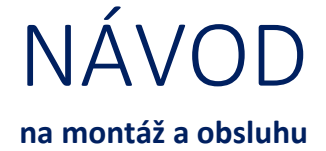

#### SMART IMPLANT

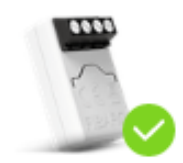

Tento prvek vystupuje jako samotný ventil.

- 1) Pojmenujte si prvek, např. "Ventil studená voda"
- 2) Vstup 1 a 2 nastavte na "Binární vstup NC"
- 3) 1. vstup můžete označit, např. "Studená voda nabíjení", 2. vstup můžete označit, např. "Studená voda Otev/Zav"

| IKONA ID 🔷 NÁZEV 🏶                                                                                                    | ROLE                                                                                                    | MÍSTNOST 🖨 SPOTŘEBA                                                                                                    |
|----------------------------------------------------------------------------------------------------|----------------------------------------------------------------------------------------------------|----------------------------------------------------------------------------------------------------|
| 53 Ventil Studená voda                                                                                                    | Smart implant                                                                                                    | Technická místnost 👻 💿 🗸                                                                                                    |
| Obecné <b>Pokročilé</b> Nastavení zařízení Přidružení                                                                                                    | Oznámení Parametry                                                                                                    |                                                                                                    |
| Předloha parametrů: 825                                                                                                    | Ochrana přístupu                                                                                                    |                                                                                                    |
| Typ Z-Wave:     3       Verze Z-Wave:     6.2       Úroveň zabezpečení:     Žádný       ☑ Označit, pokud není k dispozici     ?       ☑ Zařízení skryto     ?       ☑ Zařízení zakázáno     ? | Lokální ochrana         Ve výchozím nastavení jsou vstupy spojeny s výstupy a mohou být provozovány n         odpojte vstupy od výstupů - v tomto režimu nelze stav výstupu změnit tlačitkem a         VSTUP/VÝSTUP 1         VSTUP/VÝSTUP 2                    | ormálně přes uživatelské rozhraní. Pomocí níže uvedených přepínačů<br>inl odpovídajícím vstupem.                                                                   |
| Uložit události do historie Časový interval dotazování ? Zařízení vyřazeno z dotazování  v Dotázat se zakizení                                                                                | Nastavení vstupu<br>Nastavte vstupy zařízení podle aktuálního typu připojeného zařízení. Nejprve zkontrolujte, kter<br>jedním z navrhovaných senzorů nebo použijte jiný typ. Analogové senzory navíc vyžadují nasta<br>automaticky upraví viditelnost zařízení. | é a kolik vstupů je připojeno a nastavte jejich typy. Poté je nastavte pro použití s<br>vení rozsahu jednotky a napětí. V závislosti na vybrané konfiguraci systém |
|                                                                                                    | 1. Binární vstup NC ~ Stud.v nabíjení                                                                                                    | > .                                                                                                    |
|                                                                                                    | 2. Binární vstup NC v Stud.v Otevř. / Uz.                                                                                                    | >                                                                                                    |

#### 4) V záložce "Parametry" nastavte "Parametr 156" na 1 s.

| rarametr 134: Output 1 - Togic of operation | Doucasne: U >         |
|---------------------------------------------|-----------------------|
| Parametr 155: Output 2 - logic of operation | Současné: 0 >         |
| Parametr 156: Output 1 - auto off           | Současné: 1s >        |
| Parametr 157: Output 2 - auto off           | Současné: <b>Os</b> > |

#### **BINÁRNÍ SENZOR**

Tento prvek slouží pro informaci, zdali je ventil napájen ze zdroje či není a pracuje na vnitřní baterii. Pojmenujte si jej, např. **"Studená voda – nabíjení"** 

| 💁 56 Stud.v nabíjení                           | Binární senzor     | Technická místnost 🗸 💿 🗸 |
|------------------------------------------------|--------------------|--------------------------|
| Obecné Pokročilé Nastavení zařízení Přidružení | Oznámení Parametry |                          |
| Základní parametry                             | lkony              |                          |
| Název: Stud.v nabíjení                         |                    |                          |
| Místnost: Technická místnost                   | 🚰 🦿 🤅 💭 🎥          | 2                        |
| Role: Binární senzor                           |                    |                          |

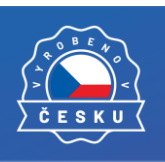

www.chytryventil.cz | +420 777 769 635

16 z 25

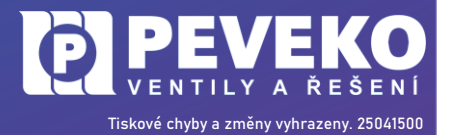

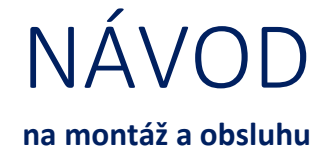

#### <u>BINÁRNÍ SPÍNAČ</u>

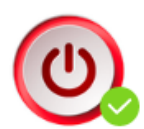

Tento prvek slouží pro samotné ovládání ventilu (otevřeno, resp. zavřeno). Pojmenujte si jej, např. "Ventil studená voda – ON/OFF"

| 60 Ventil stud.v. ON/OFF            |                     |                      | Binární spínač |                |          | 1     | Fechnická místi | nost 🗸       | 0                     | ~    |
|-------------------------------------|---------------------|----------------------|----------------|----------------|----------|-------|-----------------|--------------|-----------------------|------|
| Obecné Pokročilé Nastavení zařízení | Přidružení Oznámení | Parametry            | Náhled         |                |          |       |                 |              |                       |      |
| Základní parametry                  | Ikony               |                      |                |                |          |       |                 |              |                       |      |
| Název: Ventil stud                  | d.v. ON/OFF         |                      |                | -              |          |       | Pan             |              |                       |      |
| Mistnost: Technic                   | ká místnost         | (U)                  |                | <b>Q</b>       |          |       |                 |              | - Iles                | 2    |
| Role:                               |                     |                      |                | -              |          |       | -               |              | Children.             |      |
| Ostatní zařízení                    | *                   | -                    | 1              | -              |          | -     | 1               |              | 000                   | -    |
| Kategorie:                          | *                   |                      | G 125          | B              | 1        | 1     |                 | -            |                       |      |
| Světla, Komfort                     | ~) L                |                      |                |                |          |       |                 |              |                       |      |
| Výrobce:                            | Fibargroup Rodina   | 5a                   |                |                |          |       |                 |              |                       |      |
| Verze:                              | 5.2                 | _                    |                |                | <u> </u> | ~     |                 |              |                       | 1988 |
| Node.Endpoint:                      | 5.5 🗳               | 3                    | 1              |                | 2        | and a |                 | (3)          | 0                     |      |
| Typ: com.fibaro.b                   | inarySwitch         | Ventil Stude<br>Dítě | Ditě           | 52.0.2<br>Ditě | Dítě     | Ditě  | 52.3<br>Dítě    | 52.4<br>Ditě | Ventil stud.v<br>Dítě | Ditě |
| Nastavení: Zařízen                  | í nastaveno         |                      |                |                |          |       |                 |              |                       |      |

#### TEPLOTA VENTILU

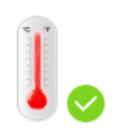

Tento prvek zobrazuje teplotu uvnitř pohonu ventilu. Pojmenujte si jej, např. **"Teplota – ventil studená voda"** 

| 63 Teplota v. studená voda                                                                                                    | Teplotní senzor                                                                                                    | Technická místnost \vee                             | <u>ه</u> ۲                               |
|----------------------------------------------------------------------------------------------------|----------------------------------------------------------------------------------------------------|-----------------------------------------------------|------------------------------------------|
| Obecné Pokročilé Nastavení zařízení Přidružení                                                                                     | Oznámení Parametry Náhled                                                                                                    |                                                     |                                          |
| Základní parametry       Název:     Teplota v. studená voda       Místnost:     Technická místnost       Role:     Teplotní senzor | Ikony                                                                                                    |                                                     |                                          |
| Kategorie:                                                                                                    | Rodina ?                                                                                                    |                                                     |                                          |
| Výrobce: Fibargroup                                                                                                    | 🍟 🦷 🚺 🖪                                                                                                    |                                                     | ()                                       |
| Verze: 5.2                                                                                                    | 52         Ventil Stude         Teplota - ve         52.0.2         Stud           Rodič         Dítě         Dítě         Dítě | d.v nab Stud.v Ote 52.3 52.4<br>Dítě Dítě Dítě Dítě | Ventil stud.v Stud.v zápl./<br>Dítě Dítě |
| Node.Endpoint: 5.7                                                                                                    |                                                                                                    |                                                     |                                          |
| Typ: com.fibaro.temperatureSe                                                                                                    |                                                                                                    |                                                     |                                          |
| Nastavení: Zařízení nastaveno                                                                                                    |                                                                                                    |                                                     |                                          |

Doporučujeme si nastavit posílání zpráv v případě, že je teplota ventilu nízká.

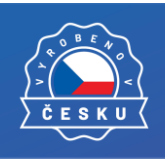

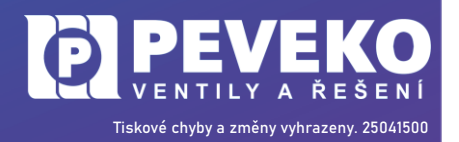

#### <u>Poznámka</u>

Pro ovládání obou ventilů současně, je možné vytvořit sdružený vypínač.

1) V kategorii – Nastavení – Zařízení – Ostatní, přes vyznačenou ikonu **"Ostatní zařízení"**, přidejte prvek **"Spínač"** 

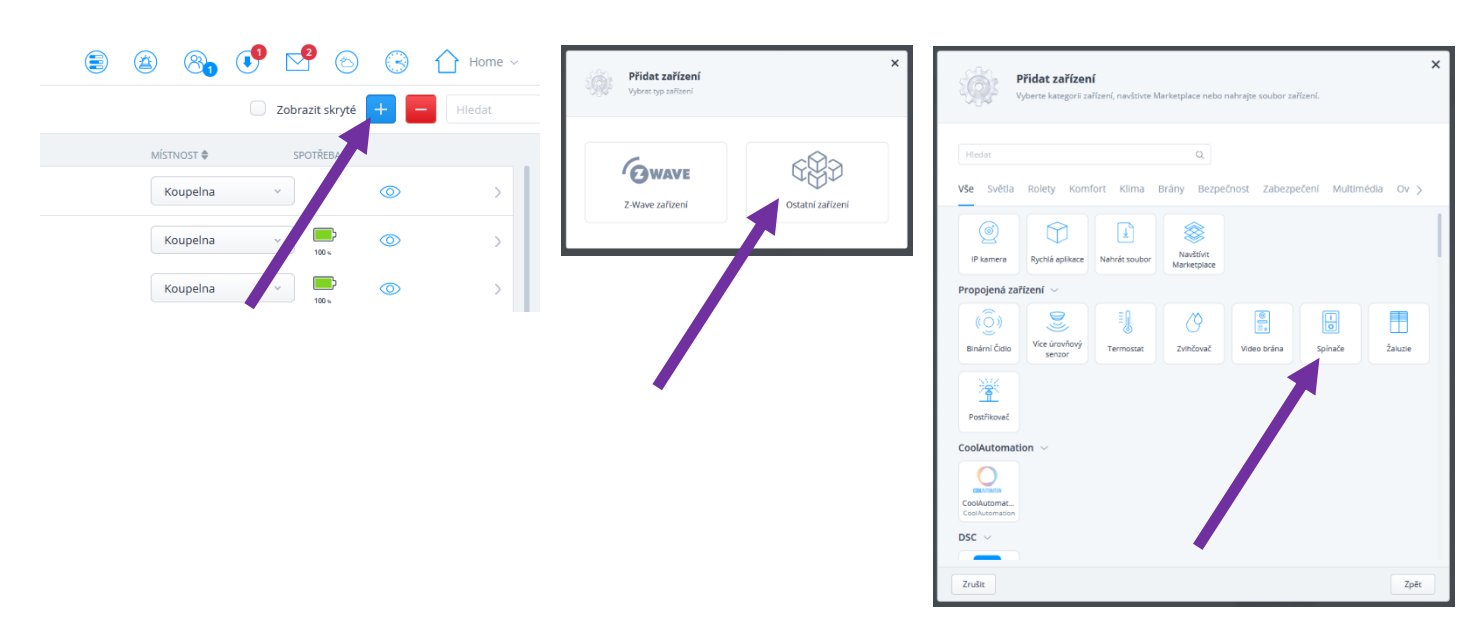

2) Proveďte jeho nastavení dle obrázku níže.

| Vyberte zařízení           Vyberte zařízení z kategorie přepínačů a začr        | iěte je seskupovat.   |
|---------------------------------------------------------------------------------|-----------------------|
| Název                                                                           | Místnost              |
|                                                                                 | Koupelna 🗸            |
| Ventil tep.v. ON/OFF, Ventil stud.v. ON/OFF · · · · · · · · · · · · · · · · · · | Vybrat typ zařízení ? |
| Ventil stud.v. ON/OFF ~                                                         | Binární spínač ~      |
| Zrušit                                                                          | Zpět Uložit           |

Pozn.: Hlavní zařízení je to zařízení, podle kterého se zobrazuje stav pro oba ventily.

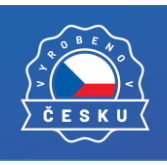

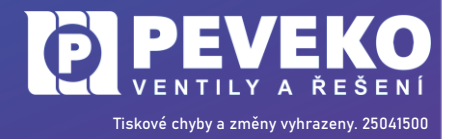

CHYTRÝVENTILNAречекоpro systémyFIBARONa mod

NÁVOD na montáž a obsluhu

#### ZÁPLAVOVÉ ČIDLO

| 33 Záplavové čidlo                                                                                                    | Záplavové čídlo                                                                                            | Koupelna 🗸                                                                                                    | 0                                                                       |
|----------------------------------------------------------------------------------------------------|----------------------------------------------------------------------------------------------------|----------------------------------------------------------------------------------------------------|-------------------------------------------------------------------------|
| pecné Pokročilé Nastavení zařízení <b>Přidružení</b>                                                                                                    | Oznámení Parametry                                                                                         |                                                                                                    |                                                                         |
| družení                                                                                                    |                                                                                                    |                                                                                                    |                                                                         |
| lružení (propojení zařízení) - umožňuje přímý přenos řídicích příka                                                                                                 | zů mezi zařízeními 7. Wave Řídicí jednotka se této komunikace nezúčastovie. Domoc                          |                                                                                                    |                                                                         |
| kozena, např. při požáru.                                                                                                    | iza mezi zanzenimi z-wave, kunci jednotka se teto komunikate nezatastriaje, Pomot                          | i tohoto mechanismu mohou zarizeni spolu komunikovat, i kdyz je rid                                                                                  | lici jednotka vypnuta nebo                                              |
| škozena, např. při požáru.<br>ekanálová přidružení umožňují více využívat přidružení s vícekaná                                                                     | izu mezi za nezimi n z-mare, kulici jednotka se teto komonikace nezicastilaje, Pomoc<br>lovými zařízeními. | i tonoto mechanismu monou zanzeni spolu komunikovat, i kdyz je nd                                                                                    | lici jednotka vypnuta nebo                                              |
| kozena, např. při požáru.<br>"kanálová přidružení umožňují více využívat přidružení s vícekaná                                                                      | za mezi za recimin z mare, kolo jednotka se teto komonikace nezocastilaje, Pomoc<br>lovými zařízeními.     | tonoto mecnanismu monou zanzeni spolu komunikovať, i kdyz je na                                                                                      | <ul> <li>Pouze viditelná zařízer</li> </ul>                             |
| kozena, např. při požáru.<br>kanálová přidružení umožňují více využívat přidružení s vícekaná<br>ybrat zdrojový koncový bod                                         | Vybrat skupinu                                                                                             | tonoto mecnanismu monou zanzeni spolu komunikovať, i kdyz je na<br>Zařízení stejné úrovně zabezpečení ?<br>Vybrat cílové zařízení                    | Pouze viditelná zaříze                                                  |
| kozena, např. při požáru.<br>kanálová přidružení umožňují více využívat přidružení s vícekaná<br>ybrat zdrojový koncový bod<br>DROJOVÝ KONCOVÝ BOD                  | Vybrat skupinu     Skupina                                                                                 | tonoto mecnanismu monou zanzeni spolu komunikovat, i kdyz je na<br>Zařízení stejné úrovně zabezpečení ?<br>Vybrat cílové zařízení<br>Cílové zařízení | Pouze viditelná zaříze                                                  |
| κοzena, např. při požáru.<br>kanálová přidružení umožňují více využívat přidružení s vícekaná<br>ybrat zdrojový koncový bod<br>οποιονý κοινονή Βορ<br>οποιονý bod 0 | Vybrat skupinu     Skupina     Skupina                                                                     | Zařízení stejné úrovně zabezpečení ?     Vybrat cílové zařízení     cíLové zařízení     controller (singlechannel)                                   | Pouze viditelná zaříze                                                  |
| kozena, např. při požáru.<br>kanálová přidružení umožňují více využívat přidružení s vícekaná<br>ybrat zdrojový koncový bod<br>DROJOVÝ KONCOVÝ BOD<br>ioncový bod 0 | Vybrat skupinu     Vybrat skupinu     Skupina 1     Skupina 2                                              | Zařízení stejné úrovně zabezpečení ?         Vybrat cílové zařízení         cílové zařízení         cílové zařízení         Stud,v zápl./blok.       | <ul> <li>Pouze viditelná zaříze</li> <li> <ul> <li></li></ul></li></ul> |

Možnost nastavení posílání informačních zpráv o stavu záplavového čidla v sekci "Oznámení".

| 33 Záplavové čidlo                                                | Záplavové čidlo | Koupelna v 💽 💿 v                    |
|-------------------------------------------------------------------|-----------------|-------------------------------------|
| Obecné Pokročilé Nastavení zařízení Přidružení Oznámení Parametry |                 |                                     |
| Informujte mě o:                                                  |                 |                                     |
| SIAV<br>✓ Nedostupný                                              |                 | jednou v E-mail, Push v             |
| Nízká baterie                                                     |                 | Jednou za den v E-mail, Push, Upo v |
| Záplava                                                           |                 | ednou za minutu v E-mail, Push v    |
|                                                                   |                 |                                     |

#### FUNKCE ODBLOKOVÁNÍ VENTILU PO ZÁPLAVĚ

V kategorii Nastavení – Zařízení – Ostatní, přes ikonu "Přidat zařízení", přidejte "Rychlá aplikace"

| Zařízení           | e                   | ē 🙆 🗞 👎              | 2 ⊗ €           | ) home ~       |
|--------------------|---------------------|----------------------|-----------------|----------------|
| Vše Z-Wave Ostatní |                     |                      | Zobrazit skryté | + Hledat       |
| IKONA ID 🔷 NÁZEV 🗘 | ROLE                | MÍSTNOST 🖨           | SPOTŘEBA        |                |
| YR 3 YR Weather    | Poskytovatel počasí | Koupelna v           | •               | <b>*</b> >     |
| 48 Odblokování     | Binární spínač      | Technická místnost 🗸 | 0               | <del>ش</del> > |

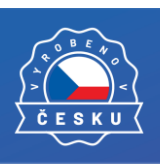

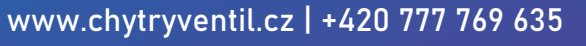

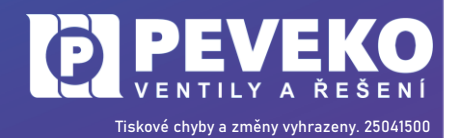

CHYTRÝ VENTILNÁVODречекоpro systémy FIBAROna montáž a obsluhu

Prvek si pojmenujte např. "Odblokování" a zařaďte do místnosti. Jedná se o typ zařízení "Binary Switch" a uložte.

| Přidat zařízení           Vyberte kategorii zařízení, navštivte Marketplace nebo nahrajte soubor zařízení.       | Přidat zařízení           Zadejte název, vyberte místnost a vyberte typ zařízení.                                                                                                    |
|----------------------------------------------------------------------------------------------------|----------------------------------------------------------------------------------------------------|
| Hiedat Q<br>Vše Světla Rolety Komfort Klima Brány Bezpečnost Zabezpečení >                                       | Rychlé aplikace<br>Rychlé aplikace jsou nová, vylepšená verze virtuálních zařízení známá z<br>předchozí generace FIBARO řídících jednotek. Vytvořené zařízení musí být<br>založeno na jednom z obecných typů zařízení, ale jeho rozvržení a funkčnost<br>mohou být vytvořeny a kódovány pomocí průvodce konfigurací, který je k<br>dispozici v režimu úprav. |
| Propojená zařízení ~<br>(Ô)<br>Binární Čidio<br>Vice úrovňový<br>senzor<br>Termostat<br>Zvihčovač<br>Video brána | Detaily<br>Název Místnost<br>Odblokován Technická místnost v                                                                                                    |
| Spínače                                                                                                    | Typ zařízení<br>Binary switch                                                                                                    |
| CoolAutomation ~<br>CoolAutomat<br>CoolAutomat                                                                   | Zrušit Zpět Uložit                                                                                                    |
| DSC ~<br>Zrušit                                                                                                  |                                                                                                    |

#### 9.1.2.1 Tvorba scén

#### <u>SCÉNA – ZÁPLAVA:</u>

Vytvořte si scénu např. "**Záplava**". Níže je uvedeno nastavení jak pro studenou, tak i pro teplou vodu. Je samozřejmě na Vás, který ventil/které ventily budete chtít, aby reagovaly při záplavě.

| Scény                       | 🖹 🖄 🗞 🚺 🎦 🗠 🔇 🏠 Home 🗸              |
|-----------------------------|-------------------------------------|
| Vše Blokové scény Lua scény | Zobrazit skryté Přidat scénu Hledat |
| IKONA ID & NÁZEV &          | TYP CAKTIVACE SPUSTIT SPRAVOVAT     |
| 3 Záplava                   | Bloková scéna 🜔 🕨 🖼 🖻 🥖 💼 🖒         |
| 4 Odblokování               | Bloková scéna 🚺 🗅 🖼 🌌 🖉 💼 >         |
| 6 Baterie                   | Bloková scéna 🚺 🕨 👘 🖉 💼 >           |

Nastavte si zpoždění, dle Vašich preferencí, např. na 3 s. Tzn., jak dlouho má být čidlo spuštěné, aby se sepnuly "Výstupy 2" (ventil se uzavřel).

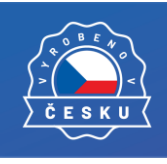

www.chytryventil.cz | +420 777 769 635 20 z 25

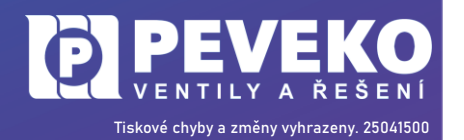

| Scény                                                                                                    |                                                                                                    | Scény                                                                                                    |                     |
|----------------------------------------------------------------------------------------------------|----------------------------------------------------------------------------------------------------|----------------------------------------------------------------------------------------------------|---------------------|
| Záplava                                                                                                    |                                                                                                    | Záplava                                                                                                    |                     |
| <ul> <li>✓ VŠECHNY MUSÍ BÝT SPLNĚNY-</li> <li>Jedno</li> <li>Default Section   Koupelna v</li> <li>Záplavové čidio</li> <li>Water leak</li> <li>✓</li> <li>Detected v</li> <li>✓</li> <li>Použít jako spouštěč ?</li> <li>Ξ</li> <li>SEM PŘETÁHNĚTE BLOK</li> </ul> | PROVÉST NÁSLEDUJÍCÍ<br>O MASTAVIT ZPOŽDĚNÍ<br>Jedno ×<br>Tep.v zápl/blok. ·<br>Turn on ·<br>Jedno ×<br>Stud.v zápl/blok. ·<br>Turn on ·<br>E<br>Stud.v zápl/blok. ·<br>Stud.v zápl/blok. ·<br>Stud.v zá | VŠECHNY MUSÍ BÝT SPLNĚNY-<br>Jedno<br>Default Section   Koupelna<br>Záplavové čidlo<br>Water leak<br>=<br>Detected<br>Použít jako spouštěč?<br>=<br>SEM PŘETÁHNĚTE BLOK | PROVĚST NÁSLEDUJÍCÍ |

#### <u>SCÉNA – ODBLOKOVÁNÍ</u>

Vytvořte si scénu např. "Odblokování" a nastavte dle obr. níže.

| Scény                       | i (1)         | 🔓 👎 🖻 🙆 🕖 🏠 Home 🗸                         |
|-----------------------------|---------------|--------------------------------------------|
| Vše Blokové scény Lua scény |               | Zobrazit skryté <b>Přidat scénu</b> Hledat |
| IKONA ID & NÁZEV &          | түр Ф         | AKTIVACE SPUSTIT SPRAVOVAT                 |
| 3 Záplava                   | Bloková scéna |                                            |
| 4 Odblokování               | Bloková scéna |                                            |
| 6 Baterie                   | Bloková scéna |                                            |

#### Zde je potřeba nastavit dvě podmínky:

1) Při aktivaci odblokování se má stát následující: vypne se výstup pro blokaci, po 1 s se u obou ventilů opět zapne a po 4 s se opět vypne. Provede se 4s impulz, který slouží právě pro odblokování ventilu.

2) Když je čidlo "v bezpečí – Safe": nemůžu odblokovat, pokud je aktivní záplava.

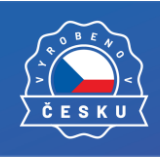

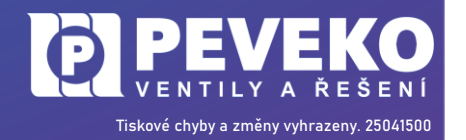

CHYTRÝ VENTIL PEVEKO pro systémy FIBARO

NÁVOD na montáž a obsluhu

| jedno OX<br>Jefult Section   Technická mismost v<br>State v<br>Použit jako spouškěť ?<br>Jedno V<br>Jefult Section   Koupelna v<br>Záplavové čidu<br>O NASTAVIT ZPOŽDĚNÍ ODnod Oomin 4s<br>Jedno X<br>Jefuno OV<br>Jefunt Section   Technická mismost v<br>Teov zápl/blok. v<br>Jefuno Section   Technická mismost v<br>Teov zápl/blok. v<br>Jefuno Section   Technická mismost v<br>Jefuno Section   Technická mismost v<br>Jefuno Section   Technická mismost v<br>Jefuno Section   Technická mismost v<br>Jefuno Section   Technická mismost v<br>Jefuno Section   Technická mismost v<br>Jefuno Section   Technická mismost v<br>Jefuno Section   Technická mismost v<br>Jefuno Section   Technická mismost v<br>Jefuno Section   Technická mismost v<br>Jefuno X<br>Jefuno X<br>Jefuno X<br>Jefuno X<br>Jefuno X<br>Jefuno V<br>Jefuno Section   Technická mismost v<br>Jefuno X<br>Jefuno X<br>Jef                                                                                                    | VŠECHNY N | MUSÍ BÝT SPLNĚNY 🕶                        | PROVÉST N  | IÁSLEDUJÍCÍ                              |          |
|----------------------------------------------------------------------------------------------------|-----------|-------------------------------------------|------------|------------------------------------------|----------|
| Default Section   Technická mistnost         Oddokování         State         Image: State         Jedno         Image: State         Jedno         Jedno                                                                                                    |           | Jedno © ×                                 |            | ledno                                    | ×        |
| Image: State       Image: State       Image: State <t< th=""><th></th><th>Default Section   Technická místnost \vee</th><th><u>ت</u> ا</th><th>Default Section   Technická místnost</th><th>~</th></t<>                                                                                                    |           | Default Section   Technická místnost \vee | <u>ت</u> ا | Default Section   Technická místnost     | ~        |
| State     Image: State     Image: State        Image: State                                                                  <                                                                                                    | 2 ////    | Odblokování ~                             | ZAŘÍZ      | Stud.v zápl./blok.                       | ~        |
| Immed on v       Immed on v         Immed on v       Immed on v         Immed on v       I                                                                                                    | ZAŘÍZI    | State ~                                   |            | Turn off                                 | ~ _      |
| Jedno Jedno Je                                                                                                    |           | == v Turned on v                          |            |                                          |          |
| Image: Construct and the section of the section of                                                                                                    |           | Použít jako spouštěč ?                    |            | Jedno                                    | ×        |
| Jedno<br>Default Section   Koupelna<br>Żźpiawość čidlo<br>Weser leak<br>Safe<br>Použit jako spoušitěč ?<br>SEM PŘETÁHNĚTE BLOK<br>SEM PŘETÁHNĚTE BLOK<br>O MASTAVIT ZPOŽDĚNÍ Obhod 00min 1s<br>Turn on<br>E<br>SEM PŘETÁHNĚTE BLOK<br>O MASTAVIT ZPOŽDĚNÍ Obhod 00min 4s<br>V<br>Jedno<br>V<br>Default Section   Technická mismost<br>Stud v zápl/blok.<br>Turn on<br>E<br>Jedno<br>V<br>Default Section   Technická mismost<br>Stud v zápl/blok.<br>Turn on<br>E<br>Jedno<br>V<br>Default Section   Technická mismost<br>Stud v zápl/blok.<br>V<br>Default Section   Technická mismost<br>V<br>Jedno<br>V<br>Stud v zápl/blok.<br>V<br>Default Section   Technická mismost<br>V<br>Jedno<br>V<br>Stud v zápl/blok.<br>V<br>Stud v zápl/blok.<br>Stud v zápl/blok.<br>V<br>Stud v zápl/blok.<br>V<br>Stud v zápl/blok.<br>V<br>Stud v zápl/blok.<br>Stud v zápl/blok.<br>V<br>Stud v zápl/blok.<br>Stud v zápl/blok.<br>Stud v zá                                                                                                    |           | Ξ                                         | gizen      | Default Section   Technická místnost     | ~        |
| Default Section   Koupelna<br>Záplavové čidlo<br>Waser isak<br>Safe<br>Použit jako spoužitěč ?<br>sem Přetrá+tněřte BLOK<br>Default Section   Technická místnost<br>Jedno<br>NASTAVIT ZPOŽDĚNÍ ODnod ODmin 1s<br>Furn on<br>Jedno<br>Nastravit ZpožDĚNÍ Obnod ODmin 1s<br>Nastravit ZpožDĚNÍ Obnod ODmin 1s<br>Nastravit ZpožDĚNÍ Obnod ODmin 1s<br>Jedno<br>Nastravit ZpožDĚNÍ Obnod ODmin 1s<br>Jedno<br>Nastravit ZpožDĚNÍ Obnod ODmin 4s<br>Jedno<br>Nastravit ZpožDĚNÍ Obnod ODmin 4s<br>Jedno<br>Nastravit ZpožDĚNÍ ODnod ODmin 4s<br>Jedno<br>Nastravit ZpožDĚNÍ ODnod ODmin 4s<br>Nastravit ZpožDĚNÍ ODnod ODmin 4s<br>Nastravit ZpožDĚNÍ ODnod ODmin 4s<br>Nastr                                                                                                    |           | Jedno 🔿 🗙                                 | 8          | Tep.v zápl./blok.                        | ~        |
| Záplavové čidio         Water isak:         Safe         Použít jako spouštěč?         jedno         SEM PŘETÁHNĚTE BLOK             Default Section   Technická místnost             Jedno             Jedno            Jedno                                                                                                    |           | Default Section   Koupelna v              |            | Turn off                                 | <u> </u> |
| Water leak:                                                                                                    | ž.        | Záplavové čidlo ~                         |            | IT ZPOŽDĚNÍ 00hod 00min 1s               | ×        |
| Image: Safe image: Safe image: Saf                                                                                                    | Zyţ       | Water leak ~                              |            |                                          | ×        |
| Použit jako spouštěž ?<br>sem PřietÁHNĚTE BLOK<br>SEM PŘETÁHNĚTE BLOK<br>SEM PŘETÁHN                                                                                                    |           | == v Safe v                               |            | Jedno                                    |          |
| SEM PŘETÁHNĚTE BLOK                                                                                                    |           | Použít jako spouštěč ?                    | AŘÍZEN     | Default Section   Technicka mistnost     |          |
| SEM PŘETÁHNĚTE BLOK                                                                                                    | A         | Ξ                                         | N          | Tura on                                  |          |
| Jedno ×<br>Tep.v zápl/blok. ×<br>Turn on ×<br>Jedno ×<br>Jedno ×<br>Stud.v zápl/blok. ×<br>Turn off ×<br>Jedno ×<br>Jedno ×<br>Stud.v zápl/blok. ×<br>Turn off ×<br>Jedno ×<br>Stud.v zápl/blok. ×<br>Turn off ×<br>Jedno ×<br>Stud.v zápl/blok. ×<br>Turn off ×<br>Jedno ×<br>Tep.v zápl/blok. ×<br>Turn off ×<br>Jedno ×<br>Tep.v zápl/blok. ×<br>Turn off ×<br>Jedno ×<br>Tep.v zápl/blok. ×<br>Turn off ×<br>Jedno ×<br>Turn off ×<br>Jedno ×<br>Jedno ×<br>Turn off ×<br>Jedno ×<br>Turn off ×<br>Jedno ×<br>Turn off ×<br>Jedno ×<br>Turn off ×<br>Jedno ×<br>Jedno ×<br>Jedno ×<br>Turn off ×<br>Jedno ×<br>Jedno ×<br>Jedno ×<br>Jedno ×<br>Turn off ×<br>Jedno ×<br>Jedno ×<br>Jedno ×<br>Jedno ×<br>Jedno ×<br>Jedno ×<br>Jedno ×<br>Jedno ×<br>Jedno ×<br>Jedno ×<br>Jedno ×<br>Jedno ×<br>Jedno ×<br>Jedno ×<br>Jedno ×<br>Jedno ×<br>Jedno ×<br>Jedno ×<br>Jedno ×<br>Jedno ×<br>Jedno ×<br>Jedno ×<br>Jedno ×<br>Jedno ×                                                                                                    |           | SEM PŘETÁHNĚTE BLOK                       |            |                                          | =        |
| Image: Section   Technická místnost         Tep.v zápl/blok.         Turn on         Jedno         Jedno         Stud.v zápl/blok.         Turn off         Jedno         Jedno                                                                                                    |           |                                           |            | ledno                                    | ×        |
| Tep.v zápl/blok.         Turn on         Jedno         Jedno         Jedno         Turn off         Jedno         Jedno <td< th=""><th></th><th></th><th>2 (198)</th><th>Default Section   Technická místnost</th><th></th></td<>                                                                                                    |           |                                           | 2 (198)    | Default Section   Technická místnost     |          |
| Image: Constraint of the section of the section of                                                                                                    |           |                                           | ZAŘÍZI     | Tep.v zápl./blok.                        |          |
| A<br>O NASTAVIT ZPOŽDĚNÍ 00hod 00min 4s<br>Jedno<br>Verault Section   Technická místnost v<br>Stud.v zápl/blok.<br>Turn off<br>Tep.v zápl/blok.<br>Turn off<br>Turn off<br>Jedno<br>Verault Section   Technická místnost v<br>Turn off<br>Turn off                                                                                                    |           |                                           |            | Turn on 🗸                                |          |
| Ø NASTAVIT ZPOŽDĚNÍ ODhod 00min 4s         Jedno         Jedno         Stud.v zápl/blok.         Turn off         Jedno         Jedno         Turn off         Jedno         Jedno         Jedno         Jedno         Jedno         Jedno         Jedno         Jedno         Jedno         Jedno         Jedno         Jedno         Jedno         Variation off         Jedno         Variation off         Jedno         Jedno         Variation off         Jedno         Jedno                                                                                                    |           |                                           |            |                                          |          |
| jedno<br>Stud.v zápl/blok.<br>Turn off<br>Jedno<br>×<br>Jedno<br>×<br>Jedno<br>×<br>Jedno<br>×<br>Tep.v zápl/blok.<br>Turn off<br>Tep.v zápl/blok.<br>Turn off<br>Tep.v zápl/blok.<br>Turn off<br>Tep.v zápl/blok.<br>Turn off<br>Jedno<br>×<br>Tep.v zápl/blok.<br>Turn off<br>Jedno<br>×<br>Tep.v zápl/blok.<br>×<br>Tep.v zápl/blok.<br>×<br>Turn off<br>Jedno<br>×<br>Tep.v zápl/blok.<br>×<br>Turn off<br>Jedno<br>×<br>Turn off<br>Jedno<br>×<br>Turn off<br>Jedno<br>×<br>Turn off<br>Jedno<br>×<br>Turn off<br>Jedno<br>×<br>Turn off<br>Jedno<br>×<br>Jedno<br>×<br>Turn off<br>Jedno<br>×<br>Jedno<br>×<br>Turn off<br>Jedno<br>×<br>Jedno<br>×<br>Jedno<br>×<br>Turn off<br>Jedno<br>×<br>Jedno<br>×<br>Jedno<br>×<br>Jedno<br>×<br>Jedno<br>×<br>Jedno<br>×<br>Jedno<br>×<br>Jedno<br>×<br>Jedno<br>×<br>Jedno<br>×<br>Jedno<br>×<br>Jedno<br>×<br>Jedno<br>×<br>Jedno<br>×<br>Jedno<br>×<br>Stud.<br>×<br>Stud.<br>×<br>Stud.<br>Stud.<br>Stud.<br>Stud.<br>Stud.<br>Stud.<br>Stud.<br>Stud.<br>Stud.<br>Stud |           |                                           | Ø NASTA    | AVIT ZPOŽDĚNÍ 00hod 00min 4s             |          |
| Default Section   Technická místnost ~   Stud.v zápl/blok.   Turn off   Jedno   Tep.v zápl/blok.   Turn off   Jedno   Jedno   Jedno   Jedno   Jedno   Turn off   Jedno   Turn off   Jedno   Jedno                                                                                                    |           |                                           |            | Jedno                                    | ×        |
| Image: Stud.v zápl./blok.   Turn off   Jedno   Image: Stud.v zápl./blok.   Image: Stud.v zápl./blok.   Image: Stud.v zápl.v zápl.v zá                                                                                                    |           |                                           | Ser 17     | Default Section   Technická místnost   ~ |          |
| Turn off     Jedno     Jedno     Jedno     Tep.v zápl./blok.     Turn off     Jedno     Jedno     Jedno     Jedno     Jedno     Jedno     Jedno     Jedno     Jedno     Jedno     Jedno     Jedno     Jedno     Jedno     Jedno     Jedno     Jedno     Jedno     Jedno     Jedno     Turn off     Jedno     Jedno     Jedno     Jedno     Jedno     Jedno     Jedno     Jedno     Jedno     Jedno     Jedno     Jedno     Jedno     Jedno     Jedno     Jedno     Jedno     Jedno     Jedno     Jedno     Jedno     Jedno     Jedno     Jedno     Jedno     Jedno     Jedno     Jedno                                                                                                    |           |                                           | zaří       | Stud.v zápl./blok. ~                     |          |
| Image: Section J Technická místnost       ×         Jedno       ×         Tep.v zápl./blok.       ~         Turn off       ~         Jedno       ×         Jedno       ×         Turn off       ~         Jedno       ×         Jedno       ×         Turn off       ~         Turn off       ~         Turn off       ~         Turn off       ~         Turn off       ~                                                                                                    |           |                                           |            | Turn off ~                               | =        |
| Jedno<br>Tep.v zápl/blok.<br>Turn off<br>Jedno<br>Jedno<br>Vergez<br>Jedno<br>Turn off<br>Turn off<br>Turn off<br>Turn off<br>Jedno<br>Turn off<br>Turn off                                                                                                    |           |                                           |            |                                          | ~        |
| Default Section   Technická místnost<br>Tep.v zápl./blok.<br>Turn off<br>Jedno<br>Section   Technická místnost<br>Turn off<br>Jedno<br>Turn off<br>Turn off<br>Section   Technická místnost<br>Turn off<br>Turn off<br>Section   Technická místnost<br>Turn off<br>Section   Technická místnost<br>Turn off<br>Turn off<br>Section   Technická místnost<br>Turn off<br>Turn off                                                                                                    |           |                                           |            | Jedno                                    |          |
| S Tep.v zápl/blok. ~<br>Turn off ~<br>Jedno X<br>Default Section   Technická místnost ~<br>Odblokování ~<br>Turn off ~<br>■                                                                                                    |           |                                           | KİZEN      | Default Section   Technická místnost ~   |          |
| Turn off     Jedno     Jedno     Default Section   Technická místnost ~     Odblokování     Turn off     Image: Comparison of the section is a section is a s                                                                                                    |           |                                           | ×2         | Tep.v zápl./blok.                        |          |
| Jedno ×<br>Jedno Jedno ×<br>Odblokování ×<br>Turn off ×                                                                                                    |           |                                           |            | Turn off Y                               | ≡        |
| Jedno<br>Default Section   Technická místnost ~<br>Odblokování ~<br>Turn off ~                                                                                                    |           |                                           |            |                                          | ×        |
| Default Section   Technická místnost ~       Odblokování       Turn off       Turn off                                                                                                    |           |                                           |            | Jedno                                    |          |
| Codblokování ~<br>Turn off ~ ≡                                                                                                    |           |                                           | ARIZEN     | Default Section   Technická místnost ~   |          |
| Turn off 👻 📃                                                                                                    |           |                                           |            | Odblokování v                            |          |
|                                                                                                    |           |                                           |            | Turn off v                               | Ξ        |

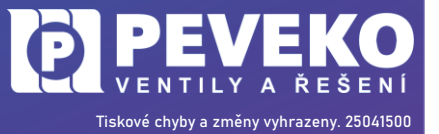

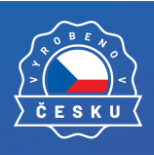

e

www.chytryventil.cz | +420 777 769 635

22 z 25

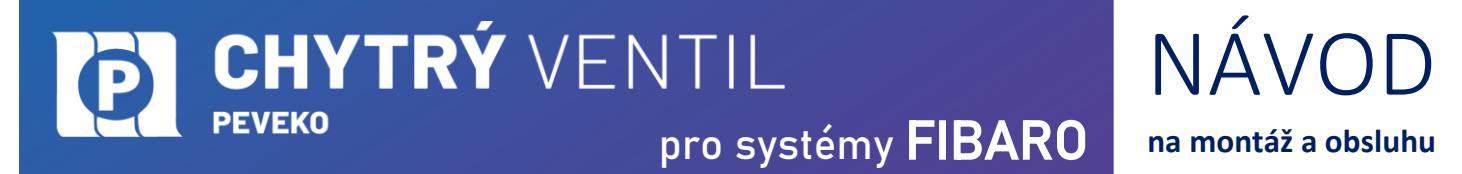

### Výstup č. 2 (právě toto zařízení) je doporučeno skrýt, v opačném případě, pokud by došlo k ručnímu zapnutí, ventil by se neustále uzavíral.

| 44 Tep.v zápl./blok.                                                         |                                                                                                    | Binární spínač                                                                                | Technická místnost 🗵 | © \ |
|------------------------------------------------------------------------------|----------------------------------------------------------------------------------------------------|-----------------------------------------------------------------------------------------------|----------------------|-----|
| Obecné Pokročilé Nastavení zařízení                                          | Přidružení Oznámení Parametry Náhled                                                                                         |                                                                                               |                      |     |
| Předloha parametrů:<br>Typ Z-Wave:<br>Verze Z-Wave:<br>Úroveň zabezpečení:   | 825     Teoretická spotřeba       3     Definujte výkon ve wattech, který zařízení spotřet       6.2     - 0 W +       Žádný | ovvává při zapnutí. Tím do zařízení přidáte jednoduchou fu<br>Vypočítat spotřebovanou energii | nkci měření výkonu.  |     |
| <ul> <li>Označit, pokud není k dispozici</li> <li>Zařízení skryto</li> </ul> | Ochrana přístupu                                                                                                    |                                                                                               |                      |     |
| Zařízení zakázáno ? Uložit události do historie Časový interval dotazování ? | Lokální ochrana<br>Plná ochrana - nelze ovládat přímo                                                                        |                                                                                               |                      |     |
| Zařízení vyřazeno z dotazování Dotázat Obrátit logiku                        | v Vzdálená ochrana<br>Nechráněné - zařízení přijímá a reag                                                                   | guje na všechny Z-Wave příkazy                                                                |                      |     |

Ventil ovládejte pouze prvkem ON/OFF a když by došlo k záplavě, tak jej odblokujete.

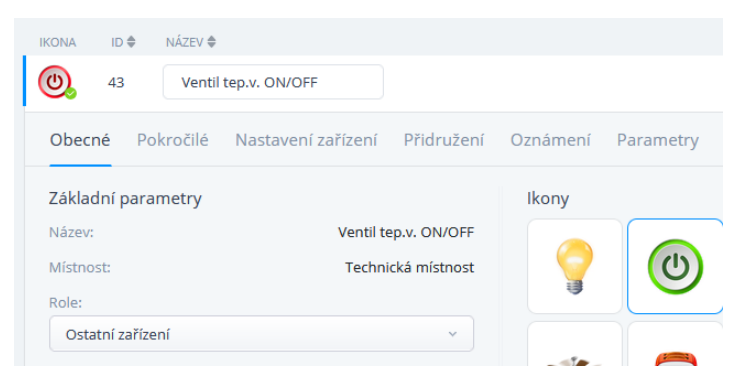

Pokud byste rádi dostávali informace o záplavě na mobil, lze to provést u prvku "Záplavové čidlo" v sekci "Oznámení" viz. obr. níže.

| 33 Záplavové čidlo                                                | Záplavové čidlo | Koupelna · 🕞 💿 · ·                  |
|-------------------------------------------------------------------|-----------------|-------------------------------------|
| Obecné Pokročilé Nastavení zařízení Přidružení Oznámení Parametry |                 |                                     |
| Informujte mě o:                                                  |                 | INTERVAL KANÁL                      |
| Nedostupný                                                        |                 | Jednou × E-mail, Push ×             |
| Nízká baterie                                                     |                 | Jednou za den v E-mail, Push, Upo v |
| Záplava                                                           |                 | Jednou za minutu v E-mail, Push v   |

#### 9.1.3 Párování záplavového čidla

1) Umístěte záplavové čidlo do blízkosti hlavní Z-Wave řídící jednotky.

2) Postup párování záplavového čidla je identický s párováním Chytrého ventilu viz. kapitola 9.1.1. s tím rozdílem, že během párování se 3x stiskne rychle za sebou tlačítko párování na záplavovém čidle.

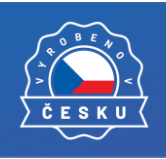

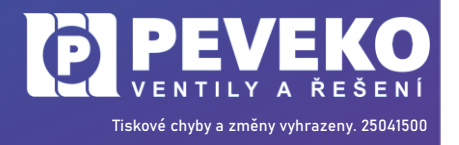

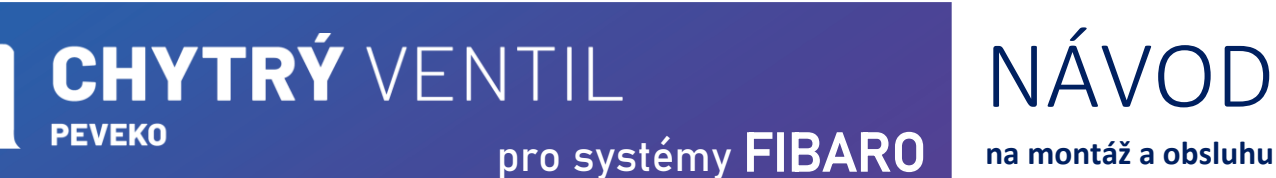

**10 OSTATNÍ PŘÍSLUŠENSTVÍ** 

#### 10.1 Záplavový senzor

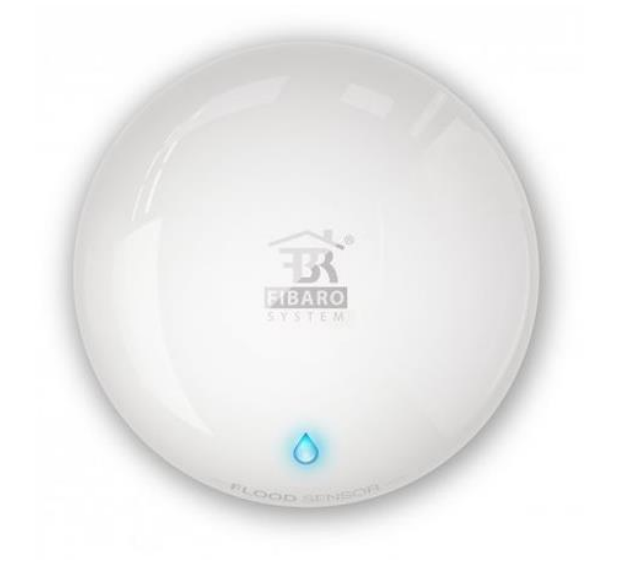

- Měří i teplotu
- Disponuje ochranou před neoprávněnou manipulací
- Informuje akustickou i optickou signalizaci
- Rozměry 71 x 29,3 mm

Více informací o záplavovém senzoru naleznete na https://www.fibaro.com/cz/products/flood-sensor/

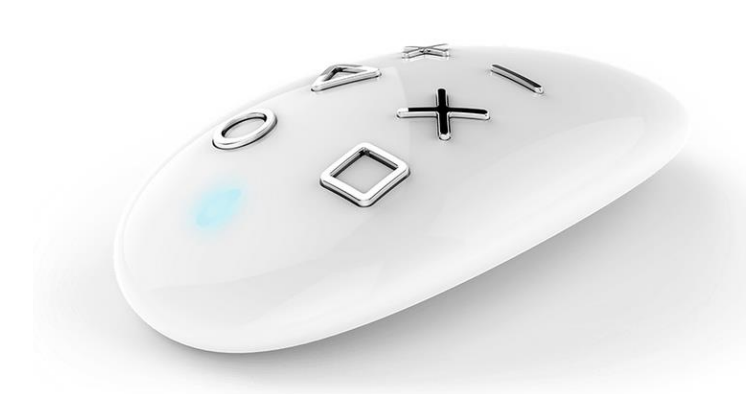

- Klíčenkou lze ovládat různá zařízení (světla, hudbu, řídit teplotu a mnoho dalšího)
- Každému tlačítku lze přiřadit ovládané zařízení
- Možnost nastavení PIN před nechtěným nebo neoprávněným ovládáním
- Různými kombinacemi tlačítek, počtem nebo délkou stisků lze nastavit různé akce ovládání

Více informací **o klíčence** naleznete na https://www.fibaro.com/cz/products/keyfob/ Více **o produktech a příslušenství** Fibaro naleznete na https://www.fibaro.com/cz/

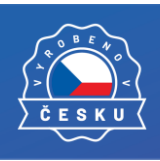

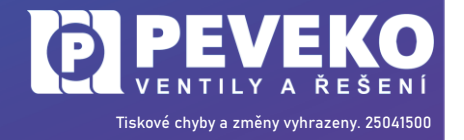

### 10.2 Klíčenka/dálkový ovladač

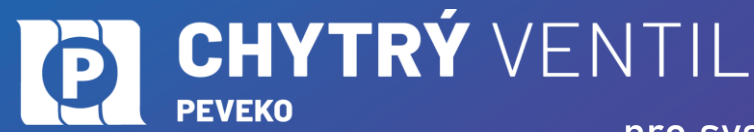

NÁ\/OD

na montáž a obsluhu

## 11 VŠEOBECNÉ ZÁSADY

#### 11.1 Údržba a závady

Během provozu nepotřebuje ventil žádnou zvláštní údržbu. Běžná údržba spočívá pouze v očištění povrchu ventilu od prachu a nečistot suchou příp. vlhkou textilií, bez použití rozpouštědel nebo saponátů. V předepsaných intervalech (minimálně 1x za půl roku) se provede zkouška funkce ventilu – automatické uzavření – navlhčením záplavového čidla, ruční otevření a uzavření tlačítkem OVLÁDÁNÍ. Doporučujeme při provedené zkoušce vyměnit baterie v čidlech a dálkových ovladačích. Při zjištění jakékoli závady musí být ventil vyměněn a jeho oprava svěřena pověřené organizaci nebo výrobci.

#### 11.2 Doprava a skladování

CHYTRÝ VENTIL je uložen spolu s průvodní dokumentací v kartonové krabici, která jej chrání před poškozením. Zabalené výrobky je nutné zabezpečit při dopravě a skladování proti mechanickému poškození. Výrobky musí být skladovány v suchém a neagresivním prostředí.

#### 11.3 Likvidace

Po ukončení životnosti ventilu proveďte jeho ekologickou likvidaci podle platné legislativy.

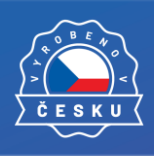

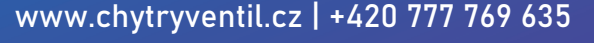

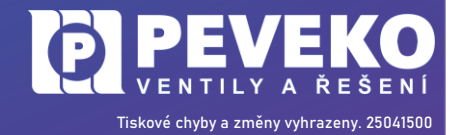